## Web端如何导出自定义船员名单(文档)

用户登录互海通Web端,依次点击进入"**船员管理→船员调配**"界面,手动切换至在船名单界面,点 击"导出船员名单",跳出选择船舶弹窗:可选择所有船舶,也可选择个别船舶,然后点击"导 出",即可导出自定义船员名单。

| 6        | 互海科技 |           |               | G     Q     工作台 (30697)     船舶监控     发现 |                          |                                     |      |                                       |           |                    |                         | 切换系统 → 🎧 |                              | <b>⑦</b> 孙红梅                                   |                        |        |
|----------|------|-----------|---------------|-----------------------------------------|--------------------------|-------------------------------------|------|---------------------------------------|-----------|--------------------|-------------------------|----------|------------------------------|------------------------------------------------|------------------------|--------|
| <u>۹</u> | 四员管理 | ~         |               | 船员调商                                    | 53                       | 在船名单                                | 调配统计 | t                                     |           |                    |                         |          |                              |                                                |                        |        |
|          | 船员资料 | 2、手云<br>请 |               | 手动切换至在船名单界面<br><sub>请输入船舶名称</sub>       |                          |                                     | ٩    | ━==================================== |           |                    |                         |          | 202                          | 2025-03-05                                     |                        |        |
|          | 简历更新 |           |               | <b>百海1号</b>                             |                          | #                                   | 职位 🔻 | 船员姓名                                  | 身份ID      | 联系电话               | 籍贯                      | 地址       | 在船天数 ▼                       | 上船港口                                           |                        |        |
|          | 船長調配 | 1, {      | 衣次            | 気击进ノ                                    | 入船员                      | 18人1 #00(女主配员 25人<br><b>  员调配界面</b> | 25 人 | 1                                     | 船长 (兼任船长) | 鮑磊                 | 321002199000000000<br>0 |          |                              | 湖北省 武汉市 *******3号111111111111<br>1111111111111 | <sup>1</sup> 217.5 天 😧 | 扬州某港11 |
|          | 离船申请 | ۲         | ● 互海2<br>① 在船 | 三海2号<br>D 在船 0,                         | ፟¥2号<br>船 0 人   最低安全配员 4 | 低安全配员 4 人                           | 2    | 服务员 (兼任铜匠)                            | 沈雪飞       | 320830199*******   | (+86) 1366********      |          | 江苏省 淮安市 盱眙县 ********11号      | 17.5 天                                         |                        |        |
|          | 船员调令 |           |               | <b>1</b>                                | 互海3号<br>在約0人1号所安全型品の     | 30人                                 | 3    | 三副                                    | 洪舒        | 32108119*******    | (+86) 1362*******       |          | 江苏省 扬州市 仪****** <b>*77</b> 号 | 167.5 天 😡                                      |                        |        |
|          | 船员事件 |           |               |                                         | • A L MOUNT HERE & A     |                                     | 4    | 大管轮                                   | 刘金祥       | 45252419********** |                         |          |                              | 662.5 天 😧                                      | 揭阳                     |        |
|          | 船员动态 |           | <b>a</b> 7    | 目測1号 在船8人1最低安全配                         |                          | 最低安全配员 8 人                          |      | 二管轮                                   | 李学刚       | 37070219*********  |                         |          |                              | 568.5 天 🔇                                      |                        |        |
|          | 船员考核 |           |               |                                         |                          |                                     |      | 6                                     | 二管轮       | 叶*民                | 352227********          |          |                              |                                                | 62.5 天                 | 123    |

|            |        | 选择船舶   |        | 8 |
|------------|--------|--------|--------|---|
| 船舶名称搜索     | 前有船舶   |        |        |   |
| ✔ 互海1号     | □ 互海2号 | □ 互海3号 | □ 自测1号 |   |
| 🗌 包含在船船员证书 |        |        |        |   |
| □ 包含新冠疫苗信息 |        |        |        |   |
|            |        | +      |        |   |

## 4、可选择所有船舶,也可选择个别船舶,然后点击"导出"

导出

|    |           |     | 互海1号在船船员名单 |                     |            |        |                |                |  |
|----|-----------|-----|------------|---------------------|------------|--------|----------------|----------------|--|
|    |           |     |            |                     |            |        | I              | 时间: 2025-03-05 |  |
| 序号 | 职务        | 姓名  | 籍贯         | 身份ID                | 上船日期       | 上船港口   | 联系电话           | 家庭联系方式         |  |
| 1  | 船长(兼任船长)  | 鲍磊  | 江苏省扬州市     | 3210021990000000000 | 2024-07-31 | 扬州某港11 |                |                |  |
| 2  | 服务员(兼任铜匠) | 沈雪飞 | 江苏省淮安市     | 3208301996*******   | 2025-02-16 |        | (+86)1366****4 | 182******      |  |
| 3  | 三副        | 洪舒  | 江苏省扬州市     | 3210811983*******   | 2024-09-19 |        | (+86)1362****2 | 180******      |  |
| 4  | 大管轮       | 刘金祥 |            | 4525241976*******   | 2023-05-13 | 揭阳     |                |                |  |
| 5  | 二管轮       | 李学刚 |            | 3707021962*******   | 2023-08-15 |        |                |                |  |
| 6  | 二管轮       | 叶*民 |            | 3522271973*******   | 2025-01-02 | 123    |                |                |  |
| 7  | 大厨        | 范伟  |            | 3206211988*******   | 2023-05-13 | 揭阳     |                |                |  |
| 8  | 见习船长      | 瞿三管 |            | 30                  | 2024-07-01 |        |                |                |  |
| ,  | 1 -1      | at. |            |                     |            |        |                |                |  |